# 关于报送住院医师规范化培训

# 工作阶段总结填报说明

## (卫计委角色)

为了解各地工作开展情况,总结经验,进一步推进住培制度建设,为深化医改和建设健 康中国提供更好的临床医学人才支撑,现请各省(区、市)报送住培工作阶段总结。

#### 填写说明

第一步:

登录中国医师协会毕业后医学教育网

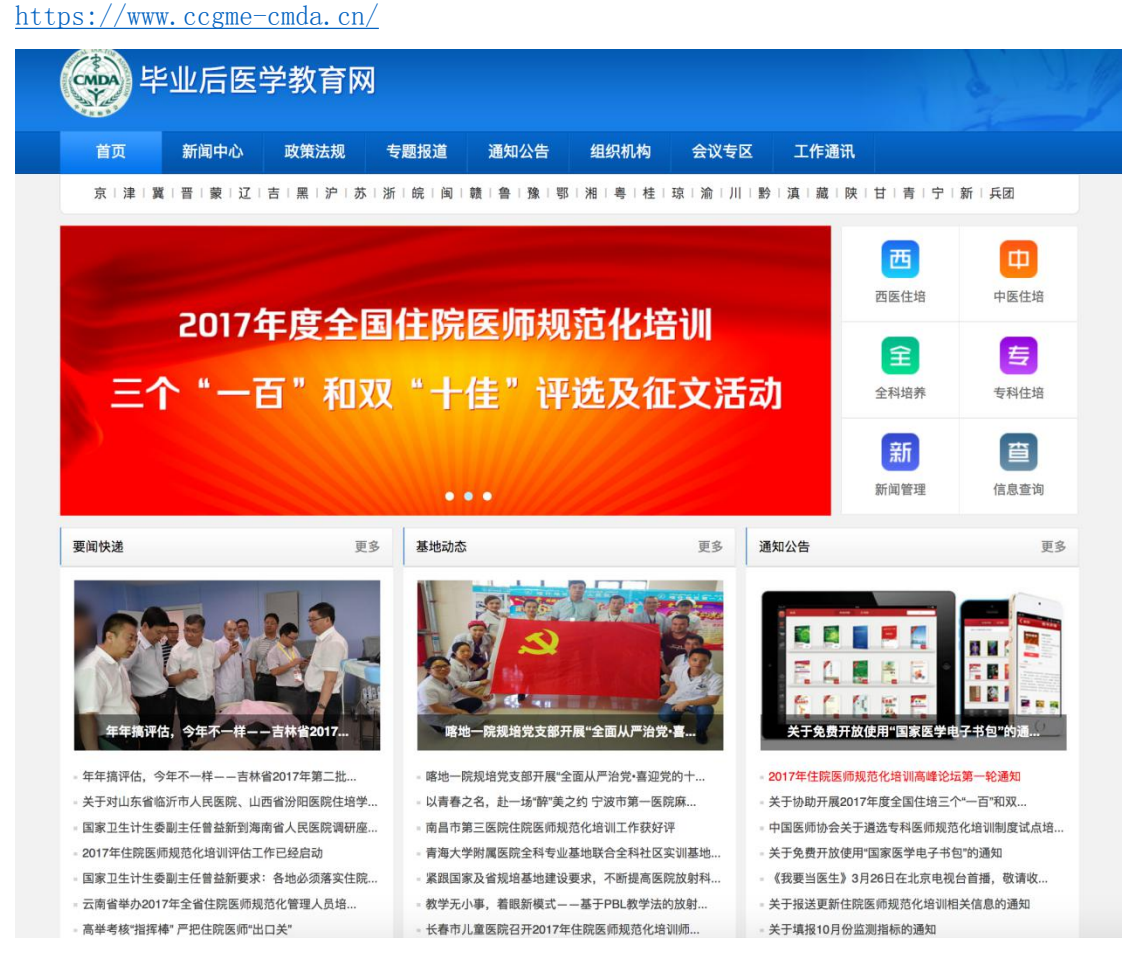

2、选择西医住培"业务管理系统",输入用户名、密码登录系统。

| 毕业后医学教育网                                                                       | ]                                     |                             |                                                    |                      | g A                             |
|--------------------------------------------------------------------------------|---------------------------------------|-----------------------------|----------------------------------------------------|----------------------|---------------------------------|
| 首页 新闻中心 政策法规                                                                   | 专题报道 通知公告                             | 组织机构 会议专区                   | 工作通讯                                               |                      |                                 |
| 京 津 翼 晋 蒙 辽 吉 黑 沪 苏                                                            | 浙 皖 闽 赣 鲁 豫 鄂                         | 湘 粤 桂 琼 渝 川                 | 黔   滇   藏   陕   1                                  | <b>目 青 宁 </b> 第      | 所 · 兵团                          |
| 2017年住<br>2017 Summit Forur                                                    | 业务管理系统                                | 培训教学                        | 学系统                                                | 西                    | 中医住培                            |
|                                                                                | A 请输入用户名                              |                             |                                                    | <b>E</b>             | 专动性格                            |
| 新导单位:6<br>0<br>主办单位:4                                                          | 合 请输入密码                               |                             |                                                    | 44G 9F               |                                 |
|                                                                                | 请输入验证码                                | 8114 ① 换一换                  |                                                    | 管理                   | 信息查询                            |
| 要闻快递                                                                           |                                       | 登录                          |                                                    |                      | 更多                              |
| 年年搞评估、今年不一样一一吉林省2017年第二批                                                       | <b>麻地一院规治党支部开展</b>                    | 展"全面从严治党·喜…<br>质从广治党·喜迎党的十… | ・ 2017年住院医师规范                                      |                      | <ul> <li>书句"的通</li> </ul>       |
| <ul> <li>关于对山东省临沂市人民医院、山西省汾阳医院住培学</li> <li>国家卫生计生委副主任曾益新到海南省人民医院调研座</li> </ul> | 以青春之名,赴一场"醉"美之<br>南昌市第三医院住院医师提究       | 约 宁波市第一医院麻                  | <ul> <li>关于协助开展2017年</li> <li>中国医师协会关于谱</li> </ul> | 度全国住培三个"<br>选专科医师规范4 | 一百"和双                           |
|                                                                                | 二 二 二 二 二 二 二 二 二 二 二 二 二 二 二 二 二 二 二 |                             | 米工会売工が法田町                                          |                      | and a substance service address |

#### 第二步

1、进入系统后点击"专项调查"模块,进入"住培工作开展情况统计查看"功能。

备注:本次住培工作开展情况需要统计省级自行认定的培训基地和市级自行认定的培训 基地相关信息,因此需要各省先增加账号,并将账号分发给各培训基地,通知基地登录系统 进行上报。(原 559 家国家认定培训基地不需要新建账号,直接用原有账号登录系统即可)。

| 住院医师规范(        | 化培训业务管理系统 37 88 181 1888 188 188 188 188 188 188 18             |
|----------------|-----------------------------------------------------------------|
| ♠首页 -          | 为保证申报信息准确,应填写表单全部内容,请勿遗漏。注:禁止多个用户同时对同一张报表进行操作,否则会造成报表的数据丢失或被覆盖。 |
| 新闻管理 👻         |                                                                 |
| 基地管理 👻         | 注意事项                                                            |
| 基地评估 🚽         | 考核专家应严格遵守基地评审工作的有关规定和保密制度,保证基地评审的公正性、公平性、严肃性和科学性。考核专家应当履行       |
| 月度监测 👻         | 以下职责:                                                           |
| 招录信息管理 🚽       |                                                                 |
| 360度评估         | (一)考核专家应根据国家卫生和计划生育委员会以及中国医师协会要求,确保基地评审工作的规范有序进行。               |
| 结业管理系统         | (二)考核专家应严格按基地评审工作要求进行考核,根据"专业基地评估指标"体系,认真核对各培训基地申报的相关资料,并对      |
| 师资管理系统         | 其进行考核评分。                                                        |
| 统计分析 🚽         |                                                                 |
| 专项调查 👻         | (三)考核专家应严格按照专业基地评估指标,公平对待每一个专业基地,确保基地评审工作的严谨性、严肃性。              |
| ▶ 住培工作开展情况统计查看 |                                                                 |
| ▶ 设置账号         |                                                                 |
| ▶ 住培工作开展情况审核   |                                                                 |
| ▶ 经费投入与使用情况    |                                                                 |
| ▶ 征文与优秀带教师资    |                                                                 |
| 系统管理 👻         |                                                                 |

### 2、设置账号

点击左侧菜单栏"设置账号""新增用户"弹出对话框,输入基地(医院名称)、基地类别,截止日期(截止日期指截止上报时间,过期后不可填写)。确认信息无误后点击"保存"。

| 住院医师规范化培训业务管理系统                                                                                                    |                                                                                                    |  |  |  |  |  |  |
|----------------------------------------------------------------------------------------------------|----------------------------------------------------------------------------------------------------|--|--|--|--|--|--|
| ♠ 首页 -                                                                                                    | 为保证申报信息准确,应填写表单全部内容,请勿遗漏。注:禁止多个用户同时对同一张报表进行操作,否则会造成报表的数据丢失或被覆盖。                                                                                                    |  |  |  |  |  |  |
| 新闻管理     ・       基地管理     ・       基地评估     ・       月度监测     ・       招录信息管理     ・       360度评估     ・       结业管理系统     ・  | 2       所書用户       新書用       新書       新書       新書       新書       新書       新書       第書       第       第       #       #       #       #       #       #< |  |  |  |  |  |  |
| 统计分析        专项调查        • 住培工作开展情况统计查看        • 设置账号        • 住培工作开展情况审核       • 经费投入与使用情况       • 征文与优秀带教师资       系统管理 |                                                                                                    |  |  |  |  |  |  |

新增用户的登录名为"机构名称",默认密码为"000000"。请将此账号下发给培训基地。 并通知基地登录系统上报相关信息。

| 住院医师规范化        | K培训业务管理系统                         |                                               | AF LPTD-CLP-RCCL<br>尽い自己是 1 | 自己计委 退出 |
|----------------|-----------------------------------|-----------------------------------------------|-----------------------------|---------|
| <b>會</b> 首页 -  | 为保证申报信息准确,应填写表单全部内容               | ,请勿遗漏。注:禁止多个用户同时对同                            | 一张报表进行操作,否则会造成报表的数据丢失       | 或被覆盖。   |
| 新闻管理 🗸 👻       | 只需要添加:省级自行认定<br>新悦田户 新增田户:田户名为"基地 | 的培训基地、市级自行认定的培训基地用。<br>(医院)名称"、默认密码为"000000": | 户及其他类型用户。                   |         |
| 基地管理 🚽         |                                   |                                               |                             |         |
| 基地评估           | 操作                                | 机构治标                                          | 基地类别                        |         |
| 月度监测 🚽         | 编辑重置密码                            | 新增用户                                          | 省级自行认定的培训基地                 |         |
| 招录信息管理 🚽       |                                   |                                               |                             |         |
| 360度评估         |                                   |                                               |                             |         |
| 结业管理系统         |                                   |                                               |                             |         |
| 师资管理系统         |                                   |                                               |                             |         |
| 统计分析 👻         |                                   |                                               |                             |         |
| 专项调查 👻         |                                   |                                               |                             |         |
| ▶ 住培工作开展情况统计查看 |                                   |                                               |                             |         |
| ▶ 设置账号         |                                   |                                               |                             |         |
| ▶ 住培工作开展情况审核   |                                   |                                               |                             |         |
| ▶ 经费投入与使用情况    |                                   |                                               |                             |         |
| ▶ 征文与优秀带教师资    |                                   |                                               |                             |         |
| 系统管理           |                                   |                                               |                             |         |

### 3、住培工作开展情况审核

点击"住培工作开展情况审核"进入详情页。

| 住院医师规范化        | K培训业务管理系统                        |                                               | 2441 - <b>LETTING USLF 74.2 LE</b><br>您的角色是 省卫 | 计委 退出 |
|----------------|----------------------------------|-----------------------------------------------|------------------------------------------------|-------|
| <b>會</b> 首页 -  | 为保证申报信息准确,应填写表单全部内容              | ,请勿遗漏。注:禁止多个用户同时对同                            | 一张报表进行操作,否则会造成报表的数据丢失或被                        | 皮覆盖。  |
| 新闻管理 🗸         | 只需要添加: 省级自行认定 新增田户 新增田户: 田户名为"基地 | 的培训基地、市级自行认定的培训基地用<br>(医院) 名称" 默认密码为"000000"; | 户及其他类型用户。                                      |       |
| 基地管理 🗸         |                                  |                                               |                                                |       |
| 基地评估 👻         | 操作                               | 机构名称                                          | 基地类别                                           |       |
| 月度监测 👻         | 编辑重置密码                           | 新增用户                                          | 省级自行认定的培训基地                                    |       |
| 招录信息管理 🚽       |                                  |                                               |                                                |       |
| 360度评估         |                                  |                                               |                                                |       |
| 结业管理系统         |                                  |                                               |                                                |       |
| 师资管理系统         |                                  |                                               |                                                |       |
| 统计分析 👻         |                                  |                                               |                                                |       |
| 专项调查 👻         |                                  |                                               |                                                |       |
| ▶ 住培工作开展情况统计查看 |                                  |                                               |                                                |       |
| ▶ 设置账号         |                                  |                                               |                                                |       |
| ▶ 住培工作开展情况审核   |                                  |                                               |                                                |       |
| ▶ 经费投入与使用情况    |                                  |                                               |                                                |       |
| ▶ 征文与优秀带教师资    |                                  |                                               |                                                |       |
| 系统管理           |                                  |                                               |                                                |       |

此模块可查看各培训基地上报状态及上报内容,勾选某培训基地可进行审核, 点击"申报表查看"可查看培训基地填写的详细信息。

| 住院医师规      | 见范化」 | 业务管理                       | <b>【</b> 系统   |                          |            |       | <b>68</b> 0. | xxx John Distance ()<br>ABR: HITCH VITERIA ()<br>BBR: HITCH VITERIA () |
|------------|------|----------------------------|---------------|--------------------------|------------|-------|--------------|------------------------------------------------------------------------|
| 住培工作开展情况审核 | 培训基地 | (医院)名称:<br>上报状态: 请<br>(核通过 | 這择 ○<br>审核不通过 | 审核状态: 请选<br>查询<br>退回上报状态 | 择 💿        |       |              |                                                                        |
|            |      | 軍核状态                       | 上报状态 未上报      | 申报表查看                    | 培训基地(医院)名称 | 填表人姓名 | 联系电话         | 上报时间                                                                   |
|            |      | 未审核                        | 已上报           | 24                       | 1.01       | in    |              | 61×0×11 00 0000                                                        |
|            |      |                            |               |                          |            |       |              |                                                                        |

平台技术支持(医视界)联系电话: 400 001 8080